# Manual del Sistema de Registro de Visitantes para Conexión a la Red Inalámbrica del CICESE

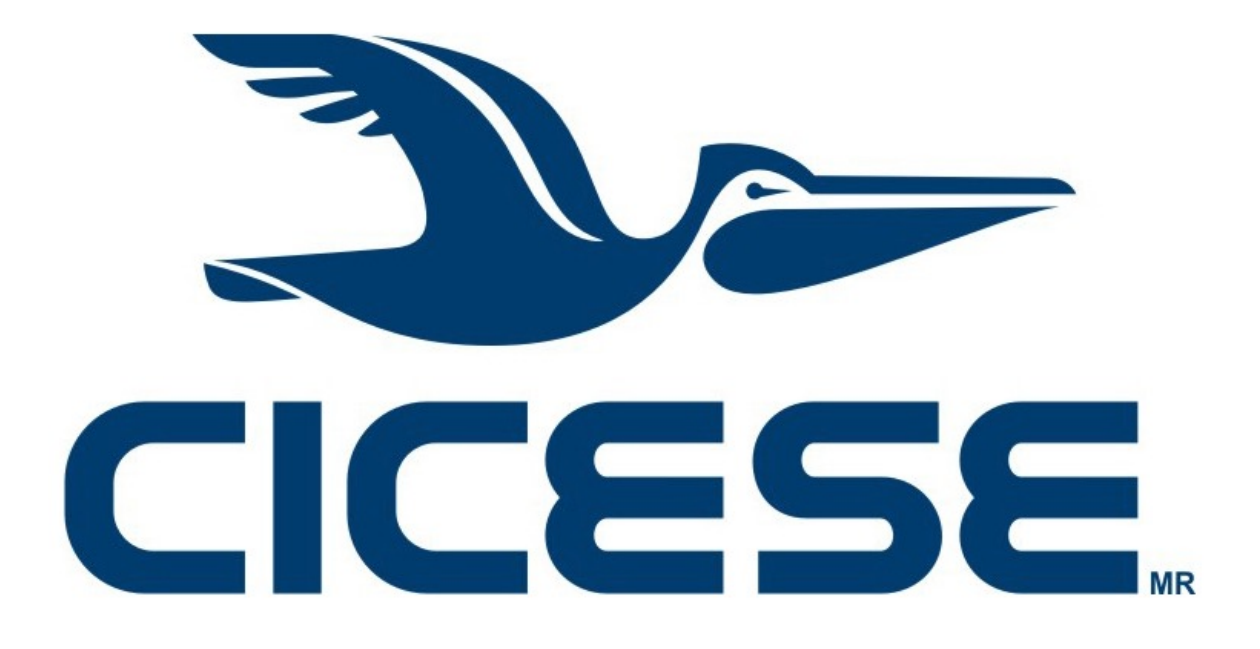

Departamento de Redes Dirección de Telemática

Versión 2.0 - Agosto 2022

## Notas Legales y de Seguridad Informática

El presente documento es exclusivamente para uso interno del CICESE.

La información aquí contenida que pudiera constituir algún elemento protegible conforme a la legislación vigente en los Estados Unidos Mexicanos sobre propiedad intelectual o industrial, así como el conjunto de posibles elementos, constituyen un documento protegido como tal, de acuerdo con las leyes y tratados internacionales sobre propiedad intelectual y cuya titularidad corresponde exclusivamente al CICESE.

CICESE se reserva todos los derechos de reproducción, distribución, comunicación pública y transformación, total o parcial, salvo en los casos en que expresamente se autorice y en la medida en que resulten necesarios para la utilización o acceso a los servicios descritos en el mismo documento.

Toda información técnica relacionada al uso de la Red-CICESE, a modo enunciativo pero no limitativo, direcciones IP, métodos de acceso, configuraciones, utilización de software, nombres de usuario, contraseñas, archivos, URLs, licencias; es estrictamente confidencial y bajo ninguna circunstancia deberá ser compartida por usuarios o entidades ajenas al CICESE.

© 2021 Departamento de Redes, Dirección de Telemática. CICESE.

Todos los Derechos Reservados.

## Introducción

El CICESE, como cortesía a sus visitantes, les ofrece la posibilidad de conectarse a Internet a través de la red inalámbrica del Centro. Para ello, se ha desarrollado un sistema de registro de visitantes para conexión a la red inalámbrica, en el que a cada usuario se le asignan credenciales de acceso únicas, solicitadas por el empleado del Centro que lo invita.

El presente documento proporciona una guía de uso del Sistema de Registro de Visitantes para Conexión a la Red Inalámbrica del CICESE.

## Procedimiento

Paso 1. Abra una ventana de un navegador<sup>1</sup> y en la barra de direcciones escriba la dirección

https://wifiguest.cicese.mx (ver Figura 1):

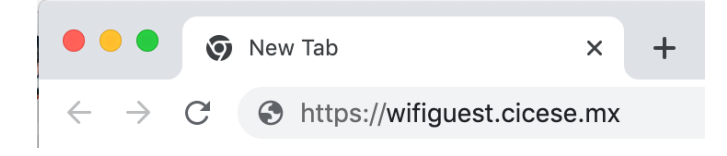

Figura 1. Dirección web del sistema de registro de visitantes.

**NOTA:** Sólo se puede acceder a la página web estando conectado a la Red-CICESE, ya sea estando en la Institución o a través de la VPN.

**Paso 2**. Introduzca sus credenciales de acceso en los campos Login y Clave y haga clic en el botón "Continuar" (ver figura 2). Su Login es la parte de la dirección de correo electrónico institucional que se encuentra antes de la arroba (@). Por ejemplo, si su dirección de correo institucional es hmedina@cicese.mx, su Login es sólo **hmedina**. Su Clave es la misma que utiliza para el servicio de correo electrónico institucional. Si quiere comprobar que escribió correctamente su Clave, seleccione la opción "Ver clave". Si desea borrar los datos que ha escrito (Login y Clave) haga click en el botón "Borrar datos".

<sup>&</sup>lt;sup>1</sup> Para el desarrollo de este manual se ha utilizado el navegador Google Chrome y el sistema operativo MacOS X El Capitan. Su navegador y sistema operativo pueden desplegar pantallas ligeramente diferentes a las aquí mostradas.

Manual del Sistema de Registro de Visitantes para Conexión a la Red Inalámbrica del CICESE ©2021 Departamento de Redes, Dirección de Telemática. CICESE. Todos los Derechos Reservados

Este formulario está protegido por reCAPTCHA, por lo que en ocasiones puede negarle el acceso, por ejemplo, si usted tiene su Login y Clave guardados en el navegador. Sólo debe intentar nuevamente para obtener el acceso.

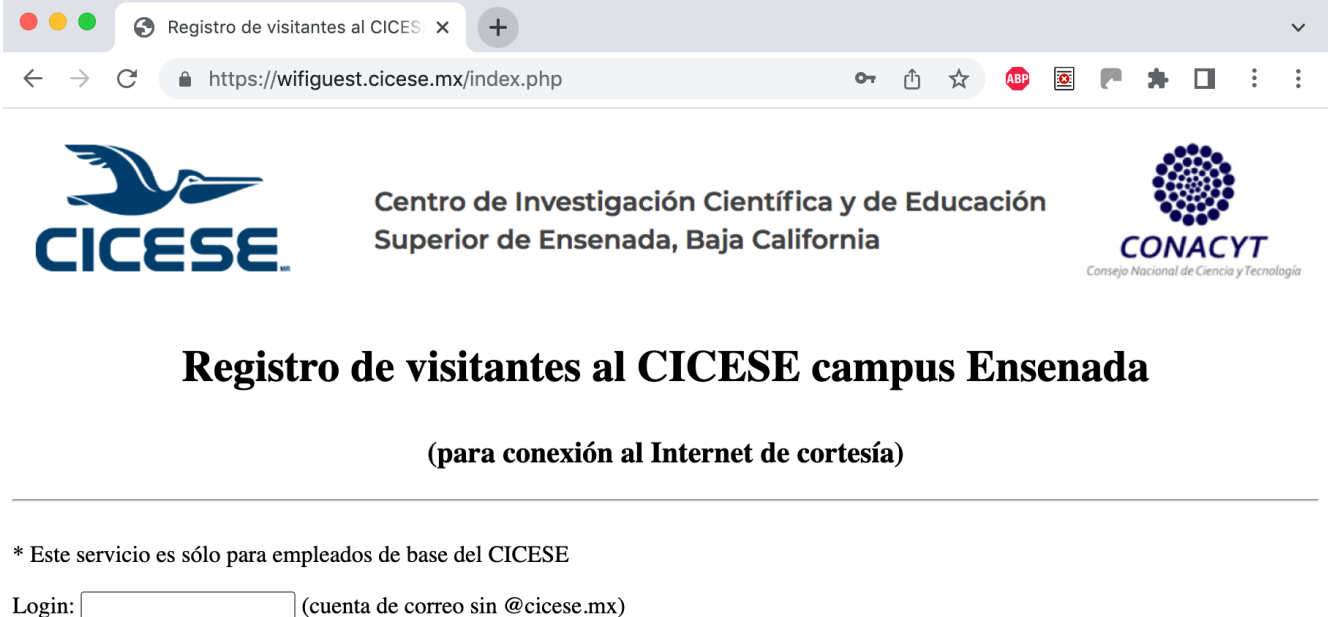

| * Este servicio es sólo para empleados de base del CICESE             |                 |
|-----------------------------------------------------------------------|-----------------|
| Login: (cuenta de correo sin @cicese.mx)                              |                 |
| Clave: (del correo)                                                   |                 |
| □ Ver clave                                                           |                 |
| Continuar Borrar datos Ver manual de uso                              |                 |
| Contacto para esta página: Raúl Tamayo, rtamayo@cicese.mx, ext. 23213 |                 |
|                                                                       | Privacy - Terms |

Figura 2. Ejemplo de introducción de credenciales de usuario para ingresar al sistema de registro de visitantes.

Si sus credenciales de acceso no son correctas, el sistema se lo indicará para que intente nuevamente.

**NOTA:** El registro de visitantes sólo es accesible para empleados de base del CICESE; no puede ser utilizado por personal de honorarios o estudiantes.

**Paso 3**. Si sus credenciales de acceso son correctas, el sistema le muestra el formulario de la figura 3, en donde deberá ingresar los datos del visitante que se indican.

Manual del Sistema de Registro de Visitantes para Conexión a la Red Inalámbrica del CICESE ©2021 Departamento de Redes, Dirección de Telemática. CICESE. Todos los Derechos Reservados

#### DOCUMENTO CONFIDENCIAL - ÚNICAMENTE PARA USO INTERNO DEL CICESE

| Nombre de empleado responsable del invitado:     |
|--------------------------------------------------|
| Nombre(s) del visitante:                         |
| Apellido(s) del visitante:                       |
| Correo electrónico del visitante:                |
| Motivo de la visita:                             |
| Edificio(s) que visitará:                        |
| Fecha de ingreso del visitante: 16 / 08 / 2022 🚳 |
| Fecha de egreso del visitante: 16 / 08 / 2022 ⊗  |
|                                                  |
| Registrar Borrar datos Cerrar sesión             |

Figura 3. Formulario para el llenado de datos del visitante a registrar.

Deberá ingresar todos los datos solicitados y hacer click en el botón "Registrar" para que los datos sean validados. En caso de que falte algún dato, que el formato del correo electrónico sea incorrecto, o que las fechas no sean permitidas (por ejemplo, no se pueden seleccionar fechas de ingreso anteriores al día del registro, o periodos mayores a 30 días), el sistema se lo indicará para que corrija el llenado del formulario. Si desea borrar los datos ingresados hasta ese momento, haga click en el botón "Borrar datos". Si no desea registrar ningún visitante, haga click en el botón "Cerrar sesión".

**Paso 4.** Una vez que ingresó todos los datos y estos fueron aceptados por el sistema, se le mostrará un mensaje de registro exitoso similar al de la figura 4.

Registro exitoso, a partir del 18-08-2022 y hasta el 24-08-2022 Jesús López Lizardi podrá conectarse a la red inalámbrica CICESE-GUEST con el usuario y la clave que le fueron enviados al correo electrónico jesus\_lizardi@yahoo.com.mx

Registrar otro visitante Cerrar sesión

| Figura 4. | Eiemplo | de mensaie | de reaistro | exitoso | del visitante. |
|-----------|---------|------------|-------------|---------|----------------|
| 0         | J - 1   |            |             |         |                |

Manual del Sistema de Registro de Visitantes para Conexión a la Red Inalámbrica del CICESE ©2021 Departamento de Redes, Dirección de Telemática. CICESE. Todos los Derechos Reservados El usuario y la clave que deberá usar el visitante para conectarse a la red inalámbrica para visitantes (CICESE-GUEST), serán enviados al correo electrónico del mismo. En la figura 5 se muestra un ejemplo del correo, donde se observa una liga para que el visitante pueda leer las políticas de uso del servicio que acepta para conectarse a la red.

Estimado(a) visitante Jesús López Lizardi:

Le informamos que Raúl Tamayo Fernández ha registrado la cuenta lopezlizardi con clave bmpvgcc para que usted se pueda conectar al Internet de cortesía del CICESE, utilizando la red inalámbrica CICESE-GUEST. Se podrá conectar desde el 2022-08-18 hasta el 2022-08-24.

Tome en cuenta que al conectarse a la red inalámbrica, usted acepta las políticas y condiciones de uso del servicio, las cuales puede consultar en:

https://seguridad.cicese.mx/politica

Cualquier duda o comentario favor de dirigirlo al correo electrónico <u>cnoc@cicese.mx</u>

Atentamente, Departamento de Redes Dirección de Telemática CICESE <u>www.cicese.mx</u>

Figura 5. Ejemplo de correo electrónico que recibe el visitante.

Si desea registrar otro visitante haga click en el botón "Registrar otro visitante" (ver figura 4), de lo contrario cierre la sesión, para que no pueda ser utilizada por alguien más, haciendo click en el botón "Cerrar sesión".

### Información Adicional

Si requiere asistencia adicional, favor de contactar al siguiente personal:

Raúl Tamayo - extensión 23213

Norma Herrera - extensión 23222

Óscar Olivares - extensión 23214

Departamento de Redes Dirección de Telemática CICESE Ext. 23201

> Manual del Sistema de Registro de Visitantes para Conexión a la Red Inalámbrica del CICESE ©2021 Departamento de Redes, Dirección de Telemática. CICESE. Todos los Derechos Reservados